# IPS 7.X :用户登录验证使用ACS 5.X作为 RADIUS服务器配置示例

### 目录

<u>简介</u> <u>先决条件</u> <u>要求</u> 使用的组件 规则 配置 使用IME,配置验证的IPS从ACS服务器 配置ACS作为RADIUS服务器 验证 <u>故障排除</u> 相关信息

## <u>简介</u>

本文提供信息关于怎样配置思科入侵防御系统(IPS)使用RADIUS服务器,用户登录验证的。ACS使 用作为RADIUS服务器。

## <u>先决条件</u>

#### <u>要求</u>

本文假设,思科入侵防御系统(IPS)是完全能操作和已配置的允许思科入侵防御系统管理器Express (IME)或CLI做配置更改。除本地AAA认证之外,您能当前配置RADIUS服务器进行传感器用户认证 。能力配置IPS使用AAA RADIUS验证用户帐户,在大IPS部署的操作帮助,是可用的在思科入侵防 御系统7.0(4)E4和以后。

**注意:**没有选项对在IPS的启用帐户。有在IPS 7.04的RADIUS验证支持,但是不支持TACACS或授 权或者核算。

#### <u>使用的组件</u>

本文档中的信息基于以下软件和硬件版本:

- •思科入侵防御系统版本7.0(4)E4和以上
- •入侵防御系统管理器Express版本7.1(1)和以上
- 思科安全访问控制服务器5.x

本文档中的信息都是基于特定实验室环境中的设备编写的。本文档中使用的所有设备最初均采用原

始(默认)配置。如果您使用的是真实网络,请确保您已经了解所有命令的潜在影响。

#### <u>规则</u>

有关文档规则的详细信息,请参阅 Cisco 技术提示规则。

### 配置

本部分提供有关如何配置本文档所述功能的信息。

**注意**: 使用<u>命令查找工具(仅限注册用户</u>)可获取有关本部分所使用命令的详细信息。

#### 使用IME, 配置验证的IPS从ACS服务器

完成这些步骤为了添加IPS到IME从ACS服务器然后配置验证的IPS:

1. 选择**霍姆>设备>设备清单>Add**为了添加IPS到IME。

| Home >   | Home > Devices > Device List |             |              |              |                 |                                |         |  |  |  |
|----------|------------------------------|-------------|--------------|--------------|-----------------|--------------------------------|---------|--|--|--|
| 🗣 Add    | 🗃 Edit 💼 Delete              | 🕨 Start 🕞 🖬 | Stop 🕞 📑 Sta | atus   💸 T 🝷 |                 |                                |         |  |  |  |
| Time     | Device Name                  | IP Address  | Device Type  | Event Status | Sensor Health   | Global Correlation Status      | Version |  |  |  |
|          |                              |             |              |              |                 |                                |         |  |  |  |
|          |                              |             |              |              |                 |                                |         |  |  |  |
|          |                              |             |              |              |                 |                                |         |  |  |  |
|          |                              |             |              |              | Click the 🗣 Add | button to add a device to the  | system. |  |  |  |
|          |                              |             |              |              |                 | or                             |         |  |  |  |
|          |                              |             |              |              | disk the 📕      | Uiden Hele, to can the tutorio | J       |  |  |  |
|          |                              |             |              |              | Click the       | HORD HELD CO SEE THE CULONA    | 31.     |  |  |  |
|          |                              |             |              |              |                 |                                |         |  |  |  |
|          |                              |             |              |              |                 |                                |         |  |  |  |
|          |                              |             |              |              |                 |                                |         |  |  |  |
| <        |                              |             |              |              |                 |                                |         |  |  |  |
| Device D | Details                      |             |              |              |                 |                                |         |  |  |  |

 填入添加设备窗口的字段,如显示此处,为了提供关于IPS的细节。使用的传感器名称这里是 IPS。单击 Ok。

| 😨 Add Device                                                                             |                  |  |  |  |  |  |  |  |  |
|------------------------------------------------------------------------------------------|------------------|--|--|--|--|--|--|--|--|
|                                                                                          |                  |  |  |  |  |  |  |  |  |
| Sensor Name:                                                                             | ,IPS             |  |  |  |  |  |  |  |  |
| Sensor IP Address:                                                                       | 192.168.165.8    |  |  |  |  |  |  |  |  |
| Web Server Port:                                                                         | 443              |  |  |  |  |  |  |  |  |
| Communication protocol                                                                   |                  |  |  |  |  |  |  |  |  |
| <ul> <li>Use encrypted connection (https)</li> </ul>                                     |                  |  |  |  |  |  |  |  |  |
| O Use non-encrypted connect                                                              | ion (http)       |  |  |  |  |  |  |  |  |
| Authentication                                                                           |                  |  |  |  |  |  |  |  |  |
| Configuration User Name:                                                                 | cisco            |  |  |  |  |  |  |  |  |
| Configuration Password:                                                                  | •••••            |  |  |  |  |  |  |  |  |
| Use the Same Account for Configuration and Event Subscription (This is not recommended): |                  |  |  |  |  |  |  |  |  |
| Event Subscription User Name:                                                            | cisco            |  |  |  |  |  |  |  |  |
| Event Subscription Password:                                                             | •••••            |  |  |  |  |  |  |  |  |
|                                                                                          |                  |  |  |  |  |  |  |  |  |
| Event Start Time (UTC)                                                                   |                  |  |  |  |  |  |  |  |  |
| Start Data (VVVV/MM/DD))                                                                 |                  |  |  |  |  |  |  |  |  |
| Start Date (YYYY:MM:DD):                                                                 |                  |  |  |  |  |  |  |  |  |
| Start Time (HH:MM:SS):                                                                   |                  |  |  |  |  |  |  |  |  |
| Exclude alerts of the following s                                                        | everity level(s) |  |  |  |  |  |  |  |  |
|                                                                                          | _ meuium _ High  |  |  |  |  |  |  |  |  |
|                                                                                          | X Cancel         |  |  |  |  |  |  |  |  |

3. 点击是为了接受证书和继续对传感器的https连接。您必须接受证书为了连接对和访问传感器。

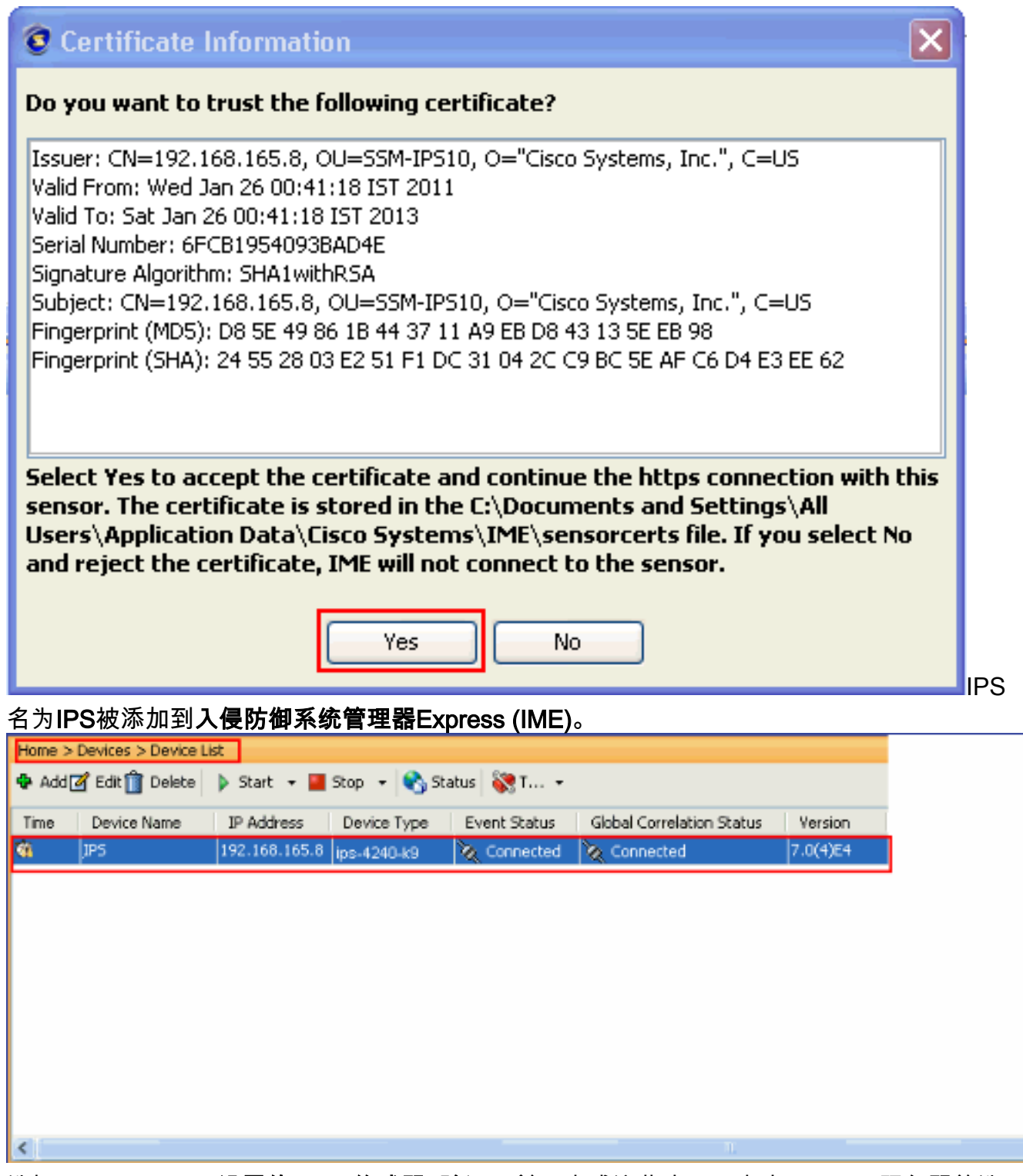

4. 选择Configuration>设置的IPS >传感器>验证,并且完成这些步骤:点击RADIUS服务器单选按钮为了选择RADIUS服务器作为认证设备。提供RADIUS验证参数,如显示。选择本地和 RADIUS作为控制台验证,因此使用本地认证,当RADIUS服务器不是可用的时。单击 Apply。

| ecify the users that have access to           | the sensor. The service role is a special role that allows you to bypass t | he CLI if needed. Only one service account is allo | wed. |
|-----------------------------------------------|----------------------------------------------------------------------------|----------------------------------------------------|------|
| Username                                      | Role                                                                       | Status                                             | Add  |
| 500                                           | Administrator                                                              | Active                                             | Edit |
| adius Authentication<br>stwork Access ID: 075 | Defauk User Role: Stimmstrator                                             |                                                    |      |
| Primary Radius Server                         |                                                                            |                                                    |      |
| Server IP Address: 192.168.165.2              | Secondary Radius Server (optional)                                         |                                                    |      |
| Authentication Port: 1812                     |                                                                            |                                                    |      |

### 配置ACS作为RADIUS服务器

完成这些步骤为了配置ACS作为RADIUS服务器:

1. 选择网络资源>网络设备和AAA客户端,并且单击创建为了添加IPS到ACS服务器。

| <ul> <li>My Workspace</li> <li>Metwork Resources</li> <li>Network Device Groups <ul> <li>Location</li> <li>Device Type</li> <li>Network Devices and AAA Clients</li> <li>Default Network Device</li> <li>External RADIUS Servers</li> <li>System Administration</li> </ul> </li> </ul>                                                                                                    |             |
|----------------------------------------------------------------------------------------------------|-------------|
| <ul> <li>Network Resources</li> <li>Network Device Groups <ul> <li>Location</li> <li>Device Type</li> </ul> </li> <li>Network Devices and AAA Clients</li> <li>Default Network Device</li> <li>External RADIUS Servers</li> <li>Servers</li> <li>Vers and Identity Stores</li> <li>No data to display</li> </ul>                                                                                                    |             |
| <ul> <li>Network Device Groups <ul> <li>Location</li> <li>Device Type</li> </ul> </li> <li>Network Devices and AAA Clients <ul> <li>Default Network Device</li> <li>External RADIUS Servers</li> </ul> </li> <li>No data to display</li> </ul> <li>Filter: Match if:  <ul> <li>Marne</li> <li>IP / Mask NDG:Location</li> <li>NDG:Device Type</li> </ul> </li> <li>No data to display</li>                                                                                                    |             |
| Device Type   Network Devices and AAA Clients   Default Network Device   External RADIUS Servers   Image: Client Servers   Image: Client Se                                               |             |
| Network Devices and AAA Clients         Default Network Device         External RADIUS Servers         Image: Control of the servers         Image: Control of the servers <th>Description</th> | Description |
| External RADIUS Servers                                                                                                    | Description |
| Weers and Identity Stores      Over Policy Elements      Constraints      Monitoring and Reports      System Administration                                                                                                    |             |
| Policy Elements     Access Policies     Monitoring and Reports     System Administration                                                                                                    |             |
| Access Policies      Monitoring and Reports      System Administration                                                                                                    |             |
| Monitoring and Reports      System Administration                                                                                                    |             |
| System Administration                                                                                                    |             |
|                                                                                                    |             |
|                                                                                                    | -           |

2. 提供关于**客户端的**必填信息(IPS客户端在这里),并且单击**提交**。这使IPS添加到ACS服务器。 详细信息包括IPS和**RADIUS服务器**详细信息的I**P地址**。

| Description: IPS                                             |                  |                                                                                                    |
|--------------------------------------------------------------|------------------|----------------------------------------------------------------------------------------------------|
| Network Device Groups                                        |                  |                                                                                                    |
| Location                                                     | All Locations    | Select                                                                                                    |
| Device Type                                                  | All Device Types | Select                                                                                                    |
| Single IP Address     Single IP Addres     IP: 192.168.165.8 | IS IP Range(S)   | Authentication Options<br>TACACS+  Shared Secret  Single Connect Device  Legacy TACACS+ Single Connect Support  TACACS+ Draft Compliant Single Connect Sc  RADIUS  RADIUS |

3. 选择用户,并且标识存储>内部标识存储> Users,并且单击创建为了创建新用户。

| cisco Cisco Secure A                                                                                                    | CS                                                                      |
|----------------------------------------------------------------------------------------------------|-------------------------------------------------------------------------|
| 🕨 🚳 My Workspace                                                                                                    | Users and klentty Stores > Internal klentty Stores > Users              |
| Image: Image: | Internal Users                                                          |
| Gentliky Groups                                                                                                    | Filter. 🔽 Match if: 🔽 🕜 🗢                                               |
| <ul> <li>Internal Identity Stores</li> </ul>                                                                                                    | Status User Name 🔺 Identity Group Description                           |
| Hosts                                                                                                    | No data to display                                                      |
| <ul> <li>External Identity Stores</li> <li>LDAP</li> </ul>                                                                                                    |                                                                         |
| Active Directory                                                                                                    |                                                                         |
| RSA SecurID Token Servers<br>RADIUS Identity Servers                                                                                                    |                                                                         |
| Certificate Authorities                                                                                                    |                                                                         |
| Identity Store Sequences                                                                                                    |                                                                         |
| Policy Elements                                                                                                    |                                                                         |
| Access Policies                                                                                                    |                                                                         |
| Monitoring and Reports                                                                                                    |                                                                         |
| System Administration                                                                                                    |                                                                         |
|                                                                                                    |                                                                         |
|                                                                                                    |                                                                         |
|                                                                                                    |                                                                         |
|                                                                                                    |                                                                         |
|                                                                                                    | Create Duplicate Edit Delete [ Change Password   File Operations Export |

#### 4. 提供**名称和密码信息**。完成时,请单击 Submit。

| General                                                                             |                                          |                     |                                                                            |
|-------------------------------------------------------------------------------------|------------------------------------------|---------------------|----------------------------------------------------------------------------|
| Name:                                                                               | IPS                                      | Status: Enabled 💌 😬 |                                                                            |
| Description:                                                                        | IPS access                               |                     |                                                                            |
| Identity Group                                                                      | All Groups                               | Select              |                                                                            |
| Password Inform<br>Password must<br>• Contain -                                     | <b>mation</b><br>:<br>4 - 32 characters  |                     | Enable Password Information<br>Password must:<br>Contain 4 - 32 characters |
| <ul> <li>Password:</li> <li>Confirm</li> <li>Password:</li> <li>Change (</li> </ul> | +++++<br>+++++<br>password on next login |                     | Enable Password:<br>Confirm<br>Password:                                   |
| User Information<br>Max User Per<br>Session:                                        | 1                                        |                     |                                                                            |

## <u>验证</u>

使用本部分可确认配置能否正常运行。

设法登录与新建立的用户的IPS。一旦用户验证,请检查关于ACS的报告。

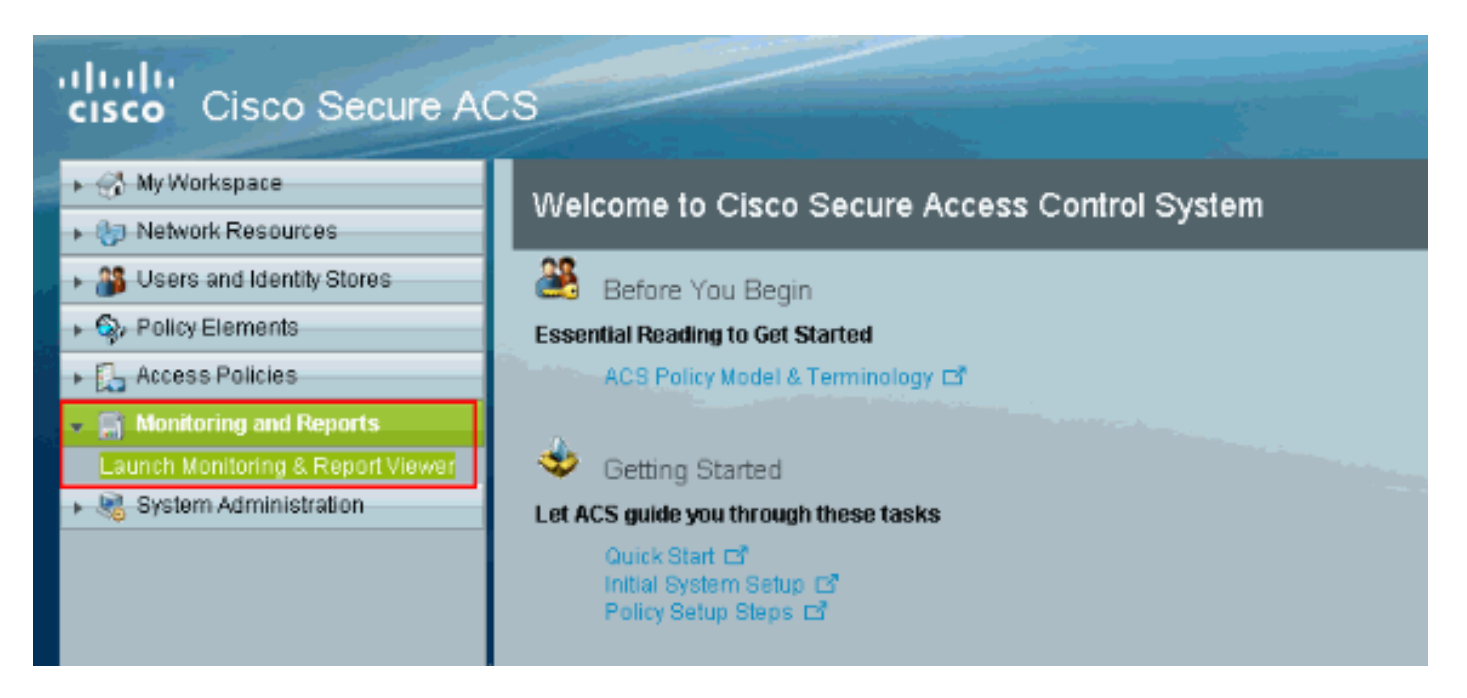

点击认证RADIUS**今天**为了查看当前报告。

| cisco Cisco Secure A                                                         | CS View                                                                                                    |                                                                                                    |                                                                                                    |                                                                              |                                                                        |
|------------------------------------------------------------------------------|----------------------------------------------------------------------------------------------------|----------------------------------------------------------------------------------------------------|----------------------------------------------------------------------------------------------------|------------------------------------------------------------------------------|------------------------------------------------------------------------|
| Monitoring and Reports      Dashboard      Alarms      Inbox      Therebolis | Dashboard<br>General Troubleshi<br>Top 5 Alarms                                                                                          |                                                                                                    |                                                                                                    |                                                                              |                                                                        |
| Bchedules<br>E Reports<br>Favorites                                          | Minimum Severity: Info                                                                                                    | Name                                                                                                  | Date                                                                                                    | •                                                                            | Cause                                                                  |
| Catalog     Troubleshooting     Connectivity Tests     ACS Support Bundle    | Critical Alarm                                                                                                    | A Warning Alarm                                                                                       | Information Alarm                                                                                                    |                                                                              | Main caused by A                                                       |
| Expert Troubleshooter     Jonitoring Configuration                           |                                                                                                    |                                                                                                    |                                                                                                    |                                                                              |                                                                        |
|                                                                              | Favorite Name<br>ACB - Configuration A<br>ACB - System Errors<br>Buthentications - RAD<br>Authentications - TAC<br>Authentications - TAC | Audit - Today<br>- <u>Today</u><br>DIUS - Today<br>DIUS - Yesterday<br>ACS - Today<br>ACS - Yesterday | Report Name     ACS Instance>ACS     ACS Instance>ACS     AAA Protocol>RAD     AAA Protocol>RAD     AAA Protocol>RAD     AAA Protocol>TAC/     AAA Protocol>TAC/ | \$_Configur<br>}_System_<br>IUS_Authe<br>IUS_Authe<br>ACS_Authe<br>ACS_Authe | ration_Audit<br>_Diagnostics<br>entication<br>entication<br>entication |

此镜像显示连接对IPS的用户由ACS服务器验证。

|                                                                                                    | Showing I                                  | Page 1 | of 1             |                |         |               |                   |                        | Goto Pag                 | je: Go         |                      |
|----------------------------------------------------------------------------------------------------|--------------------------------------------|--------|------------------|----------------|---------|---------------|-------------------|------------------------|--------------------------|----------------|----------------------|
| AAA Protocol > RADIUS Authentication                                                                                                    |                                            |        |                  |                |         |               |                   |                        |                          |                |                      |
| Authentication Status : Pass or Fail Date : April 29, 2011 (Last 30 Minutes   Last Hour   Last 12 Hours   Today   Yesterday   Last 7 Days   Last 30 Days ) |                                            |        |                  |                |         |               |                   |                        |                          |                |                      |
| Generate                                                                                                    | Generated on April 29, 2011 1:31:12 AM UTC |        |                  |                |         |               |                   |                        |                          |                |                      |
| Reload                                                                                                    |                                            |        |                  |                |         |               |                   |                        |                          |                |                      |
| ✓=Pass                                                                                                    | ×-Fail                                     | C      | lick for de      | dails          | ₿-Mou   | isə over iten | n for additi      | onal information       |                          |                |                      |
|                                                                                                    | Logged At                                  |        | RADIUS<br>Status | NAS<br>Failure | Details | Username      | MAC/IP<br>Address | Access Service         | Authentication<br>Method | Network Device | NAS IP Address       |
| Apr 29,                                                                                                    | 11 1:25:51.                                | 836 AM | × .              |                | ୍       | <u>IPS</u>    | 127.0.1.1         | Default Network Access | PAP_ASCII                | IPS            | <u>192.168.165.8</u> |

<u>命令输出解释程序(仅限注册用户</u>)(OIT) 支持某些 **show** 命令。使用 OIT 可查看对 show 命令输 出的分析。

## <u>故障排除</u>

目前没有针对此配置的故障排除信息。

## 相关信息

- Cisco IPS 4200系列传感器支持页面
- <u>Cisco IPS 4200系列传感器命令参考</u>
- <u>Cisco IPS Manager Express</u>
- IPsec 协商/IKE 协议支持页
- <u>用于 Windows 的 Cisco 安全访问控制服务器</u>
- <u>请求注解 (RFC)</u>
- <u>技术支持和文档 Cisco Systems</u>